# Configuring GS6 Fuel Price Data Kit for PoS Quick Guide

Configure the system following the instructions in the Configuring and Using the Galaxy GS6 Display Fuel Price Data Kit Manual (DD3554552) before completing the following steps in this quick guide.

## Typical Setup

Figure 1 illustrates the component setup used to control gas prices on a Galaxy® GS6 display with a DM-100 handheld console.

### Connect the DM-100 to PoS

- Connect the included cable to the male DB9 connector on the right side of the DM-100. Refer to Figure 2.
- 2. Connect the other end of the cable, which varies by PoS supplier, to the point of sale system. Contact the PoS provider for detailed connection instructions.

### Configure the DM-100 for PoS

- 1. Press the **MENU** key.
- 2. Press the **Down Arrow** key to reach POS Settings.
- 3. Press ENTER to open the POS Settings menu item.

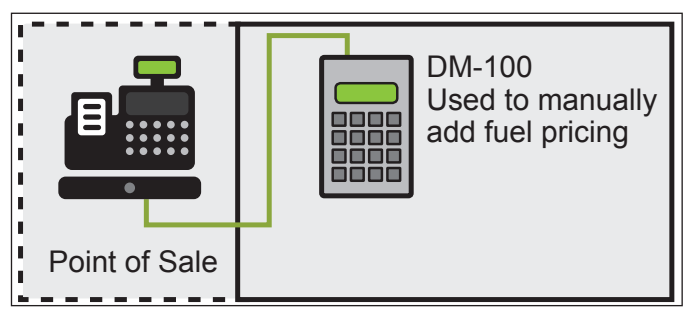

Figure 1: Component Setup

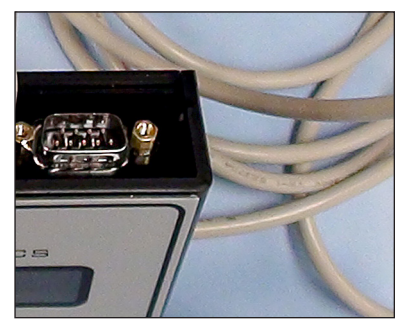

Figure 2: DB9 Connector

| LCD Screen                       | Action/Information Shown                                                                                                    |
|----------------------------------|----------------------------------------------------------------------------------------------------|
| POS SETTINGS<br>ENT TO MODIFY    | Press ENTER.                                                                                                    |
| POS INTERFACE<br>GENERIC ↑↓      | <ul> <li>Use the Up and Down Arrow keys to scroll to the desired PoS Interface.<br/>Supported Interfaces include:         <ul> <li>AutoGas, Allied, Generic (used for Wayne and Radiant), GSite/Passport (used for Gilbarco), Pam 1000, Sapphire (used for Verifone).</li> </ul> </li> <li>Press ENTER.</li> </ul> |
|                                  | • Each price is identified by a product ID.                                                                                                    |
| LINE 1<br>PRODUCT: 0001*         | <ul> <li>Use the Up and Down Arrow keys to select a grade for line 1.</li> <li>If a line is not used, select NONE. Press ENTER.</li> <li>Select a corresponding product ID for each display line.</li> </ul>                                                                                                    |
| POS CONTROLLED<br>1↓ \$X.XX 9/10 | • When you reach this menu, all lines are configured and PoS configuration is complete.                                                                                                    |

#### Update the Display

- 1. On the DM-100 keypad, press UPDATE DISPLAY.
- 2. This sets all updates and configuration changes on the displays.

Refer to the PoS supplier to configure the system to output data to a fuel price display.

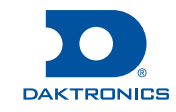

# Configuring GS6 Fuel Price Data Kit for PoS Quick Guide

#### Backup Price Entry: Set Petroleum Prices Manually With the DM-100

If automatic price updates from the PoS fail to update display prices, use this feature to manually update prices.

When entering fuel prices manually on the main menu, **POS Override?** appears when you attempt to edit prices on the DM-100 when it is configured for PoS control.

Press **ENTER** and enter the price using the keypad.

Press **UPDATE DISPLAY** to send prices to the sign.

Once the PoS reconnects, prices from the POS override the manually entered prices.

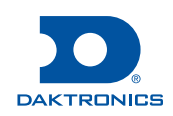